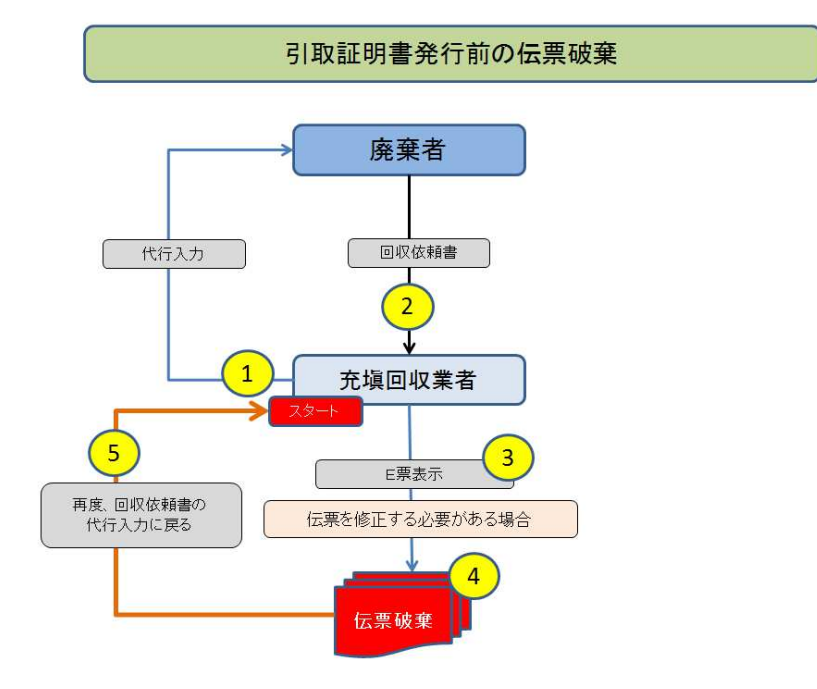

5-3 引取証明書、発行前のE票を破棄する方法

1. 充塡回収業者が代行入力して、回収依頼書を発行します。

担当責任者

電話番号

部署名

08-1111-1111

|                                                                                                    |                                                                                               | 12                   | 票番号                                           |
|----------------------------------------------------------------------------------------------------|-----------------------------------------------------------------------------------------------|----------------------|-----------------------------------------------|
| A票                                                                                                  |                                                                                               | 交                    | 付年月日 2016 ♥ 4 ♥ 20 ♥                          |
|                                                                                                    | 回収依                                                                                           | 頼 書                  |                                               |
| ■廃棄又は整備する                                                                                           | 機器の所有者等                                                                                       |                      |                                               |
| <ul> <li>         ・・機器の廃棄ではよ、整備         ・・・機器の廃棄ではよ、整備         ・・・         ・・・         ・・</li></ul> | /修理<br>創修型に伴う冷媒回収の場合は「機器整備/修理」を選択する                                                           | 移                    | <b>豊富管理番号</b>                                 |
| 機器所有者の<br>氏名または名称                                                                                   | <ul> <li>● 履歴から選択</li> <li>● 事業者コードから選択</li> <li>氏名または名称を選択してください</li> <li>鈴木商事(株)</li> </ul> | 廃棄する機器がある<br>施設(建物)名 | 鈴木ビル                                          |
| 上記の住所                                                                                               | 〒100 ┣0001<br>住所1東京都千代田区千代田<br>住所2                                                            | 上記の住所                | 〒150 │0001 住所検索<br>東京都 ✓<br>住所1 次谷区神宮前<br>住所2 |
| 担当責任者<br>この項目は廃棄機器<br>所有者に記入していた<br>だく項目です                                                          | 部署名                                                                                           | 氏名                   |                                               |
| 電話番号                                                                                                | 03-1111-2222                                                                                  | FAX番号                | 03-2222-3333                                  |
| 廃棄又は整備する機器                                                                                          | の種類および台数                                                                                      | 建物解体(含む修繕・模          | 様替え)の有無                                       |
| エアコンディショナー                                                                                          | 1 ▶ 台                                                                                         | ◎ 解体(修繕等)あり          | ● 解体修繕等なし                                     |
| 冷蔵機器および冷凍                                                                                           | 機器 0 ✔ 台                                                                                      |                      |                                               |
| フロン等の引渡し先                                                                                           | ● 第一種フロン類充塡回収業者に直接依頼する                                                                        | ◎ 取次者に委託する           |                                               |
| ■第一種フロン類充塡                                                                                          | 回収業者                                                                                          |                      |                                               |
| 第一種フロン類充填<br>回収業者登録番号                                                                               | T123                                                                                          | 回収する都道府県             | 東京都                                           |
| フロン類日取完了<br>年月日                                                                                     |                                                                                               | 引取証明書交付<br>年月日       |                                               |
| 充塡回収業者の<br>氏名または名称                                                                                  | 回収業者を選択してください<br>山田回収業(株)東京都 ✓                                                                | 回収技術者氏名              |                                               |
| 上記の住所                                                                                               | 〒100 -0001 住所 東京都千代田区千                                                                        | 代田 住所21-1            |                                               |

氏名

FAX番号

06-1111-2222

入力内容をご確認ください 伝票番号 交付年月日 2016-04-20 A票 回収依頼書 ■廃棄又は整備する機器の所有 者等 廃棄 廃棄する機器がある 施設(運物)名 鈴木ビル 機器所有者の 氏名または名称 鈴木商事(株) 〒100-東京都 部署名 上記の住所 × Web ページからのメッセージ 客前 担当責任者 雷武委号 CG-111 ポイント消費が行われます。 新規登録:110ポイント 廃棄又は整備する機器の種類およ 鈴木商事(株)に対して、回収依頼書を送付しますか? エアコンディショナー 1 台 冷蔵機器および冷凍機器 0 台 日付の入力を確認してください。「OK」ポタンを押すと、変更・取り 消しは出来ません。 フロン等の引渡し先 第一 ■第一種フロン類充塡回収業者 第一種フロン類充填 回収業者登録番号 T123 ОК **+**7>tz/L フロン湾射1取完了 年月日 年月日 充填回収業者の 氏名または名称 山田回収業(株) 回収技術者氏名 〒100-0001 東京都千代田区千代田1-1 上記の住所 担当責任者 部署名 氏名 電話番号 CG-1111-1111 FA ■コメノト欄 コメント 戻る 送付

## 2. 内容を確認して廃棄者へ送ります。

### 3. 充塡回収業者の一覧表に廃棄者の承諾待ちとして登録されます。

| 1  | A00000643 |       | 通常   | 新規に廃棄者へ回付中<br>(承認待ち) | 2016-04   | -20       |              | 鈴木商事           | 東京都                              | 東京都                | 廃棄         | フロン類充塡回収業者に直接依<br>頼する | 表示   破棄      |
|----|-----------|-------|------|----------------------|-----------|-----------|--------------|----------------|----------------------------------|--------------------|------------|-----------------------|--------------|
| No | 伝票番号      | 元伝票番号 | €-F∳ | 状態。                  | 交付<br>年月日 |           | 引取<br>完了日    | 廃棄する<br>機器の所有者 | 廃棄機器<br>都道府県                     | 充填回収<br>業者<br>都道府県 | 廃棄の<br>種類↓ | フロン類の<br>引渡先の種類。      | 操作           |
|    |           |       |      |                      |           |           |              |                |                                  |                    |            |                       | 1件~4件(合計:4件) |
|    |           |       |      |                      |           |           |              |                |                                  |                    |            |                       |              |
|    |           |       |      | フロン引取完了              | 年月日 🔾 20  | 016 🗸 - 3 | ✓-23 ✓ ~ 201 | 16 V-4 V-23 V  | 検索                               |                    |            |                       |              |
|    |           |       |      |                      | 交付日 🔍 20  | 016 🗸 3   | ✓ 23 ✓ ~ 201 | 16 V 4 V 23 V  | ]                                |                    |            |                       |              |
|    |           |       |      | 充填回収業者都              | 道府県       | ~         |              |                |                                  |                    |            |                       |              |
|    |           |       |      | 廃棄機器相                | 道府県       | ~         |              |                |                                  |                    |            |                       |              |
|    |           |       |      | 廃棄者都                 | 道府県       | ~         | 廃棄機器住所       |                | 検索出来ます。                          |                    |            |                       |              |
|    |           |       |      |                      | 取次者       |           | 廃棄者住所        |                | 左記の世景留号、廃業所有者、<br>充塡回収業者、交付日などから |                    |            |                       |              |
|    |           |       |      | 廃棄                   | 所有者       |           | 充填回収業者       |                | +わかに専業品 広惑形ちゃ                    |                    |            |                       |              |
|    |           |       |      | te.                  | 漂番号       |           |              |                |                                  |                    |            |                       |              |
|    |           |       |      |                      | ての後、特     | 村子しにノア・   | イルを開いてEXC    | EL形式に変更して活     | 河しまり。                            |                    |            |                       |              |

# 4. 廃棄者がログインして行程管理費票一覧から該当する回収依頼書を開きます。

### 回収依頼書

| ■廃棄又は整備する機                                                                        | 器の所有者等                                          |                      |                                               |  |  |  |  |
|-----------------------------------------------------------------------------------|-------------------------------------------------|----------------------|-----------------------------------------------|--|--|--|--|
| <ul> <li>         ・・ 機器の廃棄ではなく、整備         ・・・ 機器の廃棄ではなく、整備         ・・・</li> </ul> | <mark>修理</mark><br>/修理こ伴う冷媒回収の場合は「機器整備」修理」を選択する | る 機器管理番号             |                                               |  |  |  |  |
| 機器所有者の<br>氏名または名称                                                                 | 鈴木商事(株)                                         | 廃棄する機器がある<br>施設(建物)名 | 鈴木ビル                                          |  |  |  |  |
| 上記の住所                                                                             | 〒100 -0001 住所検索<br>住所1東京都千代田区千代田<br>住所2         | 上記の住所                | 〒150 -0001 住所検索<br>東京都 ✓<br>住所1)渋谷区神宮前<br>住所2 |  |  |  |  |
| 担当責任者<br>この項目は<br>必須項目です                                                          | 部署名管理部                                          | 氏名 鈴木 太郎             | ×                                             |  |  |  |  |
| 電話番号                                                                              | 03-1111-2222                                    | FAX番号                | 03-2222-3333                                  |  |  |  |  |
| 廃棄又は整備する機器の                                                                       | D種類および台数                                        | 建物解体(含む修繕・植          | 関係替え)の有無                                      |  |  |  |  |
| エアコンディショナー[<br>冷蔵機器および冷凍機                                                         | 1 ✔ 台<br>裁器 0 ✔ 台                               | ○ 解体(修繕等)あり          | ●解体(修繕等)なし                                    |  |  |  |  |
| フロン等の引渡し先                                                                         | 第一種フロン類充塡回収業者に直接依頼する                            |                      |                                               |  |  |  |  |

#### ■第一種フロン類充塡回収業者

| 第一種フロン類充填<br>回収業者登録番号 | T123                    | 回収する都道府県       | 東京都          |
|-----------------------|-------------------------|----------------|--------------|
| フロン類的現代               |                         | 引取証明書交付<br>年月日 |              |
| 充填回収業者の<br>氏名または名称    | 山田回収業(株)東京都 🗸 🗸         | 回収技術者氏名        |              |
| 上記の住所                 | 〒100-0001 東京都千代田区千代田1-1 |                |              |
| 担当責任者                 | 部署名                     | 氏名             |              |
| 電話番号                  | 03-1111-1111            | FAX番号          | 03-1111-2222 |

5. 廃棄者は、担当責任者の部署名と氏名を入力します。 その後、確認画面から内容を確認して充塡回収業者へ送ります。

| 08-1111-1111            |                                                                                                    | FAX番号                | 03-1111-2                                                                                                    | 222                                                                                                    |
|-------------------------|----------------------------------------------------------------------------------------------------|----------------------|----------------------------------------------------------------------------------------------------|----------------------------------------------------------------------------------------------------|
| 部署名                     |                                                                                                    | 氏名                   |                                                                                                    |                                                                                                    |
| 〒100-0001 東京都书          |                                                                                                    |                      | _                                                                                                    |                                                                                                    |
| 山田回収業(株)                |                                                                                                    |                      | 0                                                                                                    | K キャンセル                                                                                                    |
|                         | 1101012                                                                                                    |                      |                                                                                                    |                                                                                                    |
| T123                    | 日付の入<br>消しは出                                                                                                    | 力を確認してください。<br>来ません。 | 「OK」ボタンを                                                                                                    | 押すと、変更・取り                                                                                                    |
| 第一個ノロノ現で視回4<br>回収業者     |                                                                                                    | 業(株)に対して、回収依頼        | 書を交付します                                                                                                    | 『か?                                                                                                    |
|                         | _                                                                                                    |                      |                                                                                                    |                                                                                                    |
| 1台                      | Web ページからのメ                                                                                                    | ッセージ                 |                                                                                                    | ×                                                                                                    |
| り種類および合数                |                                                                                                    | 建物解体(含む修繕・模          | 様替え)の有無                                                                                                    | 1                                                                                                    |
| 03-1111-2222            |                                                                                                    | FAX番号                | 03-2222-3                                                                                                    | 883                                                                                                    |
| 部署名 管理部                 |                                                                                                    | 氏名 鈴木 太郎             |                                                                                                    |                                                                                                    |
| 〒100-0001<br>東京都千代田区千代田 |                                                                                                    | 上記の住所                | 〒150-000<br>東京都 渋-                                                                                                    | 1<br>谷区神宮前                                                                                                    |
| 鈴木商事(株)                 |                                                                                                    | 廃棄する機器がある<br>施設(建物)名 | 鈴木ビル                                                                                                    |                                                                                                    |
| <b>と器の所有</b><br>鈴木商事(株) |                                                                                                    | 廃棄する機器がある<br>施設(建物)名 | 鈴木ビル                                                                                                    |                                                                                                    |
|                         | 回収位                                                                                                    | 友 頼 書                |                                                                                                    |                                                                                                    |
|                         |                                                                                                    | 1.2                  | 交付年月日                                                                                                    | 2016-04-20                                                                                                    |
|                         | <ul> <li>233の所有</li> <li>第十冊事(株)</li> <li>〒100-0001</li> <li>東京都千代田区千代田</li> <li>部署名</li> <li>管理部</li> <li>03-1111-2222</li> <li>03-1111-2222</li> <li>03-1111-2222</li> <li>04</li> <li>第一種フロン博充境回い</li> <li>第一種フロン博充境回い</li> <li>1123</li> <li>回収業者</li> <li>T123</li> <li>回収業(株)</li> <li>〒100-0001</li> <li>東京都千</li> <li>第署名</li> <li>03-1111-1111</li> </ul> |                      | 回収依頼書       窓の所有       総株商事(株)     廃実支機器がある。<br>施設保知名       第100-0001<br>東京部千代旧区千代田     上記の伯所       88名を留望部     氏名 路木 た部       06-1111-2222     FAX語号       9     建物解体(含と終み4個)       10     単物解体(含と終み4個)       1123     日付の入力を確認してください・<br>消しは出来ません。       山田回収集(株)     干100-0001       第四名     氏名       00     東京都十 | 回収依頼書           窓の所有           総木商事(株)         原葉する機器がある<br>施設(健和)名         鈴木花ル           第四の前<br>第二位100001         上記の伯所         〒150-000<br>東京都朱           部署名 管理部         氏名 鈴木 太郎         09-222-63           06-111-222         FАХ番号         09-222-63           20450よび合数         建物解除(会化経路-磁経者)の有無           1合         単田回収電(体)に対して、回収依積書を交付します。           第一種フロン境先城回         回           1123         日付の入力を確認してください。「OK」ボタンを<br>消しは出来ません。           山田回収煤(株)         回           第128         氏名           1123         日付の入力を確認してください。「OK」ボタンを<br>消しは出来ません。           山田回収煤(株)         回           第10-0001         東京都           第名         氏名           09-111-1111         下名 |

6. 廃棄者の一覧表に充塡回収業者へ交付されたことが登録されます。

|    |           |       |      |                 |             |            |                |              |                    |           | 1件~                   | -1 件(合計:1件) |
|----|-----------|-------|------|-----------------|-------------|------------|----------------|--------------|--------------------|-----------|-----------------------|-------------|
| No | 伝票番号♥     | 元伝票番号 | τ-۴. | 状態              | 交付<br>年月日 ♥ | 引取<br>完了日♥ | 廃棄する<br>機器の所有者 | 廃棄機器<br>都道府県 | 充填回収<br>業者<br>都道府県 | 廃棄の<br>種類 | フロン類の<br>引渡先の種類       | 操作          |
| 1  | A00000643 |       | 通常   | 充塡回収業者へ依頼/回収作業中 | 201 6-04-20 |            | 鈴木商事           | 東京都          | 東京都                | 廃棄        | フロン類充塡回収業者に直接<br>依頼する | 表示 破棄       |

7. 充塡回収業者がログインして行程管理票一覧から、該当する伝票を開きます。

1件~4件(合計:4件)

| No | 伝票番号 主 元伝 | द 票番号 € | ૨−ド | 状態                  | 交付<br>年月日  | 引取<br>完了日♥ | 廃棄する<br>機器の所有者 | 廃棄機器<br>都道府県 | 充填回収<br>業者<br>都道府県 | 廃棄の<br>種類 | フロン類の<br>引渡先の種類       | 操作      |
|----|-----------|---------|-----|---------------------|------------|------------|----------------|--------------|--------------------|-----------|-----------------------|---------|
| 1  | A00000643 |         | 通常  | 充塡回収業者へ依頼/回収作<br>業中 | 2016-04-20 |            | 鈴木商事           | 東京都          | 東京都                | 廃棄        | フロン類充塡回収業者<br>に直接依頼する | 表示   破棄 |

7. 一覧表から該当する伝票の「表示」をクリックするとE票が表示されます。
 ここで、エアコンディショナーではなく「冷蔵機器および冷凍機器」に修正しますが、
 充塡回収業者はこのE票の [■廃棄又は整備する機器の所有等]の項目は修正出来ません。

 $\square$ 

| E票 ■廃棄又は整備する格 廃棄      | 製器の所有者等                                 | 伝<br>交f              | <b>票番号</b> A00000643<br><b>寸年月日</b> 2016−04−20 |
|-----------------------|-----------------------------------------|----------------------|------------------------------------------------|
| 機器所有者の<br>氏名または名称     | 鈴木商事(株)                                 | 廃棄する機器がある<br>施設(建物)名 | 鈴木ビル                                           |
| 上記の住所                 | 〒100-0001<br>東京都千代田区千代田                 | 上記の住所                | 〒150-0001<br>渋谷区神宮前                            |
| 担当責任者                 | <b>部署名</b> 管理部                          | 氏名 鈴木 太郎             |                                                |
| 電話番号                  | 03-1111-2222                            | FAX番号                | 03-2222-3333                                   |
| 廃棄又は整備する機器            | の種類および台数                                | 建物解体(含む修繕・模様         | 替え)の有無                                         |
| エアコンディショナー            | 1 台 /////////////////////////////////// | 解体(修繕等)なし            |                                                |
| フロン等の引渡し先             | 第一種フロン類尤塡回収業者に直接依頼する                    |                      |                                                |
| ■第一種フロン類充塡            | 回収業者                                    | _                    |                                                |
| 第一種フロン類充塡<br>回収業者登録番号 | T123                                    | 回収する都道府県             | 東京都                                            |
| フロン類引取完了<br>年月日       | 2016 -4 -23 -                           | 引取証明書交付<br>年月日       | 2016 - 4 - 23 -                                |
| 充塡回収業者の<br>氏名または名称    | □田回収業(株)東京都 ✓                           | 回収技術者氏名              |                                                |
| 上記の住所                 | 〒100 -0001 住所1東京都千代田区3                  | F代田 住所21-1           |                                                |
| 担当責任者                 | 部署名                                     | 氏名                   |                                                |
| 電話番号                  | 03–1111–1111                            | FAX番号                | 03-1111-2222                                   |

■回収量等

フロン回収量 フロン回収量(フロン回収量の詳細の入力はこちらから)

下記のとおりフロン類を回収しました。

管理番号:

# 8. 一覧表に戻って該当する伝票を「破棄」することになります。 再発行は出来ません。

|    |           |       |      |                     |             |           |                |              |                    |           |                       | 1件~4件(合計:4件) |
|----|-----------|-------|------|---------------------|-------------|-----------|----------------|--------------|--------------------|-----------|-----------------------|--------------|
| No | 伝票番号      | 元伝票番号 | £-⊦, | 状態                  | 交付<br>年月日 🖢 | 引取<br>完了日 | 廃棄する<br>機器の所有者 | 廃棄機器<br>都道府県 | 充塡回収<br>業者<br>都道府県 | 廃棄の<br>種類 | フロン類の<br>引渡先の種類       | 操作           |
| 1  | A00000643 |       | 通常   | 充塡回収業者へ依頼/回収作業<br>中 | 2016-04-20  |           | 鈴木商事           | 東京都          | 東京都                | 廃棄        | フロン類充塡回収業者に<br>直接依頼する | 表示   破棄      |
|    |           |       |      |                     |             |           |                |              |                    |           |                       |              |

9. 「破棄」をクリックするとE票が表示され、最下部に「破棄」のボタンが表示されます。 メッセージが表示されますので、「OK」を押します。

|                |             |         |         |      |      | Web ページからのメッセージ |
|----------------|-------------|---------|---------|------|------|-----------------|
| 上記の住所          | 〒100-00     | 01 東京都= | 千代田区千代日 | 31-1 |      |                 |
| 担当責任者          | 部署名         |         |         |      | 氏名   | 22.2 5          |
| 電話番号           | 03-1111-    | -1111   |         |      | FAX番 | * の 破華を行いますか?   |
| ■回収量等          |             |         |         |      |      |                 |
| フロン回収量         | <u>フロン回</u> | 収量      |         |      |      |                 |
| 下記のとおりフロン類を回り  | 又しました。      |         |         |      |      |                 |
|                |             | с       | FC      |      | HCFC | 。 OK キャンセル      |
|                |             | 台       | kg      | 台    |      |                 |
| エアコンディショナー     |             |         |         |      |      |                 |
| 冷蔵機器および冷凍機器    |             |         |         |      |      |                 |
| <u></u> 라      |             |         |         |      |      |                 |
| 銘板に記載されている充塡   | 量           |         |         |      |      |                 |
| フロンが 回収できなかったけ | 昜合の要因       | 及び台数    |         | 要    | 为    |                 |
| ■コメント欄         |             |         |         |      |      |                 |
| <br>コメント       |             |         |         |      |      |                 |
| 一覧へ戻る          |             |         |         | 破到   | æ    | ベージトップ 🔺        |

10. 該当する伝票は、「作成書類は破棄した」の表示になります。

|    |           |       |     |           |            |            |                |              |                    |           |                       | 1件~4件(合計:4件) |
|----|-----------|-------|-----|-----------|------------|------------|----------------|--------------|--------------------|-----------|-----------------------|--------------|
| No | 伝票番号♥     | 元伝票番号 | モード | 状態↓       | 交付<br>年月日♥ | 引取<br>完了日♥ | 廃棄する<br>機器の所有者 | 廃棄機器<br>都道府県 | 充填回収<br>業者<br>都道府県 | 廃棄の<br>種類 | フロン類の<br>引渡先の種類       | 操作           |
| 1  | A00000643 |       | 通常  | 作成書類を破棄した | 2016-04-20 |            | 鈴木商事           | 東京都          | 東京都                | 廃棄        | フロン類充塡回収業者<br>に直接依頼する | 表示 コピー       |

11. 廃棄者には、伝票が破棄されたことの案内メールが入ります。 充塡回収業者が代行入力しているので、再度回収依頼書から作り直しをします。 なお、この時伝票作成費として 108 ポイントが消費されます。

| 鈴木商事(株)様                                           |
|----------------------------------------------------|
| 伝票(A00000643)は破棄されました。                             |
|                                                    |
| 東京都港区芝公園3-5-8 機械振興会館4F 406-2<br>TFL : 03-5733-5311 |
| e-Mail <u>contact@jreco.or.jp</u>                  |